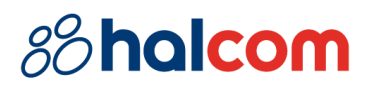

# HALmBank MultiPay portal Uputstvo za korišćenje / User manual

Broj dokumenta / Document number: 56-1-0/19

Beograd, Maj 2019 / Belgrade, May 2019

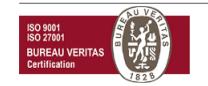

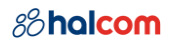

# Sadržaj / Table of contents

| Registrovanje uređaja                               |    |
|-----------------------------------------------------|----|
| Status aktivacije uređaja i banaka                  |    |
| Ažuriranje kompanija i računa u mobilnoj aplikaciji | 11 |
| Uklanjanje banke ili profila                        | 11 |
| ENGLISH                                             | 12 |
| Device registration                                 | 12 |
| Profile activation status                           |    |
| Refreshing companies and accounts                   |    |
| Removing bank or profile                            |    |
|                                                     |    |

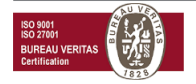

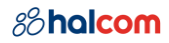

### Registrovanje uređaja

Kako biste se uspešno ulogovali na HALmBank MultiPay portal, neophodno je da posedujete Halcom elektronski sertifikat i instaliranu najnoviju verziju aplikacije *Nexus Personal* koju možete preuzeti:

- ukoliko koristite 32-bitni operativni sistem: ovde
- ukoliko koristite 64-bitni operativni sistem: ovde

Za proveru uspešnog očitavanja sertifikata, potrebno je da kliknete na ikonicu *Nexus Personal* koja se nalazi u *System tray* segmentu (pored sata).

Ukoliko je sertifikat uspešno očitan prikazaće se podatak "**Electronic ID**" u belom polju, kao na slici ispod:

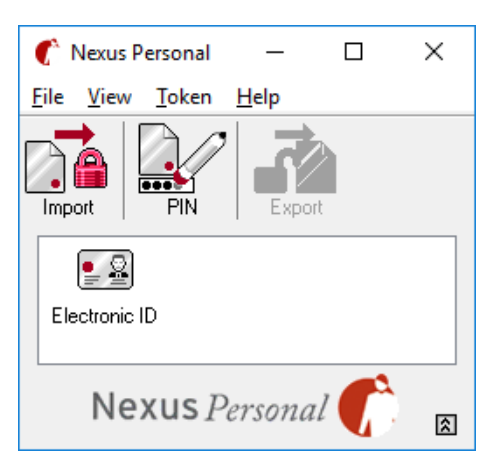

Klikom na link koji vodi na **HALmBank MultiPay** portal, aplikacija će pročitati sertifikat koji je povezan na računar i ponuditi opciju za i izbor sertifikata za logovanje, kao na slici ispod (primer na slici je iz pretraživača Google Chrome):

| Subject                          | Issuer              | Serial |  |
|----------------------------------|---------------------|--------|--|
| Ognjen Momčilović 181782-260198. | . Halcom BG CA PL 3 | OFE68E |  |
| Ognjen Momčilović 181782-260198. | . Halcom BG CA PL 3 | 0FE68D |  |

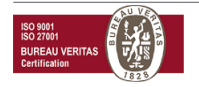

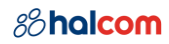

Nakon uspešne provere sertifikata, aplikacija Nexus Personal će Vam tražiti unos PIN koda:

| 🌈 Nexus Personal - Authenticate | ?    | ×     |
|---------------------------------|------|-------|
| Nexus Personal - Authenticate   |      |       |
| Enter PIN1 for Electronic ID.   |      |       |
| PIN:                            |      | 9. ún |
| Verify my identity Ca           | ncel |       |

Nakon unosa PIN koda potrebno je da kliknete na dugme "Verify my identity".

Aplikacija će proveriti sertifikat i nakon uspešne provere usmeriće Vas na početnu stranicu HALmBank MultiPay portala:

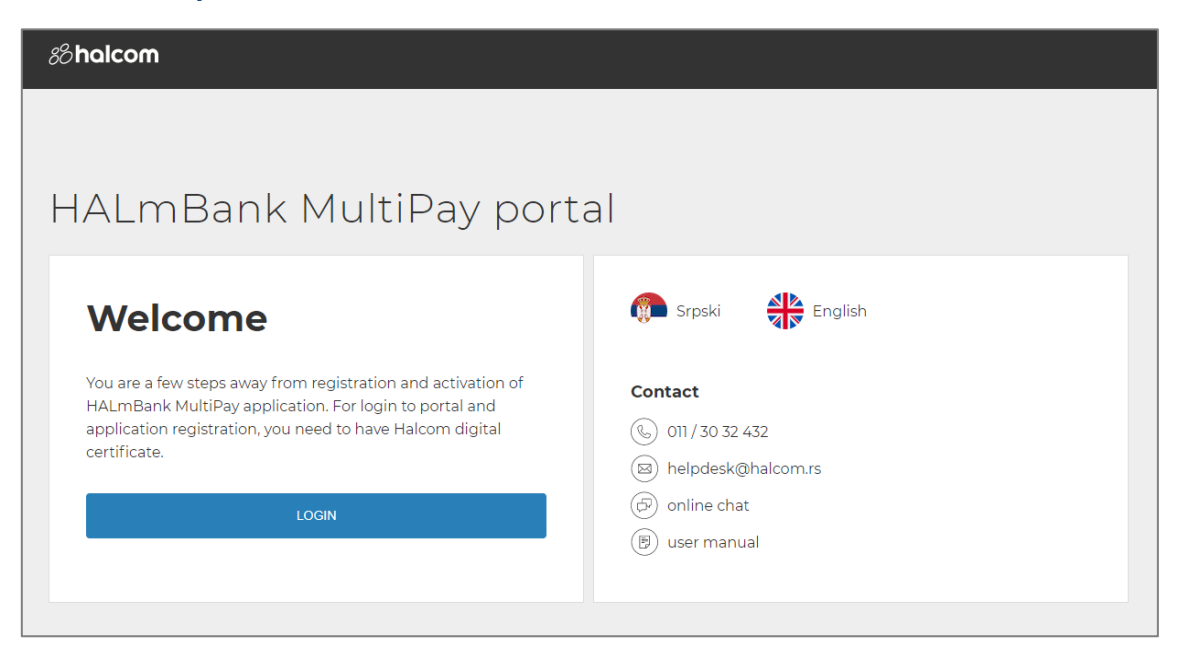

Početna stranica je na engleskom jeziku. Ukoliko želite da nastavite na srpskom jeziku, potrebno je da odaberete "**Srpski**" u desnom delu prozora.

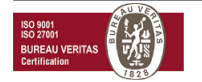

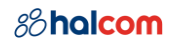

| 88 halcom                                                                                                    |                                                                         |
|----------------------------------------------------------------------------------------------------|-------------------------------------------------------------------------|
| HALmBank MultiPay port                                                                                                    | al                                                                      |
| Dobrodošli                                                                                                    | 👘 Srpski 📲 English                                                      |
| Par koraka ste udaljeni od registracije i koriščenja HALmBank<br>MultiPay aplikacije. Za prijavu na portal i registraciju aplikacije<br>neophodan Vam je Halcom elektronski sertifikat.<br>PRLIAVA | Kontakt<br>( ) 011 / 30 32 432<br>) helpdesk@halcom.rs                  |
|                                                                                                    | <ul> <li>(□) razgovor uživo</li> <li>(□) korisničko uputstvo</li> </ul> |

Klikom na dugme "**PRIJAVA**", aplikacija će Vas usmeriti na stranicu za registraciju uređaja:

| 88 halcom            | 🕞 korisničko u | iputstvo 🕓 011 / 30 32 432 | helpdesk@halcom.rs     | (F) razgovor uživo | ODJAVA |
|----------------------|----------------|----------------------------|------------------------|--------------------|--------|
|                      |                |                            |                        |                    |        |
| Dobrodošli, Ognjen   |                |                            |                        |                    |        |
| Profil               |                | Banke                      |                        |                    |        |
| REGISTRACIJA UREĐAJA |                |                            | DODAJ BANKE            |                    |        |
| POČNITE OVDE         |                | Banke možete doo           | lati nakon uspešne reg | gistracije uređaja |        |
|                      |                |                            |                        |                    |        |

Klikom na dugme "**REGISTRACIJA UREĐAJA**" aplikacija će Vas usmeriti na proces registracije, koji se sastoji od 4 koraka u kojima su detaljno opisane instrukcije.

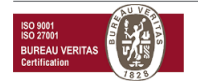

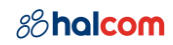

| Registracij                                      | a                                                                                                    |             |         | × |  |
|--------------------------------------------------|----------------------------------------------------------------------------------------------------|-------------|---------|---|--|
| Korak 1                                          | Korak 2                                                                                                    | Korak 3     | Korak 4 |   |  |
| Instrukcije                                      |                                                                                                    |             |         |   |  |
| Ova registrac                                    | ija je podeljena ι                                                                                                    | ı dva dela: |         |   |  |
| 1. PORTAL ZA SA<br>Jednostavnin<br>za korišćenje | 1. PORTAL ZA SAMOSTALNU ADMINISTRACIJU<br>Jednostavnim praćenjem koraka možete se administrirati<br>za korišćenje HALmBank MultiPay aplikacije.           |             |         |   |  |
| 2. MOBILNI UREE                                  | CAC                                                                                                    |             |         |   |  |
| Nakon preuzi<br>uređaj koriste<br>putem email    | Nakon preuzimanja aplikacije potrebno je da registrujete<br>uređaj koristeći registracioni i aktivacioni kod koji ste dobili<br>putem email i SMS poruke. |             |         |   |  |
| Kliknite <b>DALJ</b>                             | Kliknite <b>DALJE</b> kako biste započeli proces registracije.                                                                                            |             |         |   |  |
|                                                  |                                                                                                    |             |         |   |  |
|                                                  |                                                                                                    |             | DALJE   |   |  |

Klikom na dugme "**DALJE**" prelazite na *Korak 2*.

Na *Koraku 2*, potrebno je da unesete broj telefona, odnosno e-mail adresu (u formatu prikazanom na slici ispod) na koje želite da dobijete kodove za registraciju uređaja:

| Registracija                                  | a                                       |                                       | ×               |
|-----------------------------------------------|-----------------------------------------|---------------------------------------|-----------------|
| Korak 1                                       | Korak 2                                 | Korak 3                               | Korak 4         |
| Registracija                                  | uređaja                                 |                                       |                 |
| Unesite broj t<br>registracioni i<br>uređaja. | elefona i email ac<br>aktivacioni kod z | dresu da biste pr<br>a početak regist | imili<br>:acije |
| Broj telefona                                 |                                         |                                       |                 |
| 0641234567                                    |                                         |                                       |                 |
| Email adresa                                  |                                         |                                       |                 |
| marko.markov                                  | vic@halcom.rs                           |                                       |                 |
|                                               |                                         |                                       |                 |
|                                               |                                         |                                       | DALJE           |

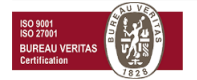

E-mail adresa će biti automatski popunjena (ukoliko želite da pošaljete podatke na drugu e-mail adresu, obrišite adresu koja je automatski popunjena i upišite novu), a biće potrebno da unesete broj telefona. Klikom na dugme "**DALJE**", aplikacija *Nexus Personal* će Vam zahtevati unos **PIN** koda, a u prozoru "*Text to be signed*" nalaziće se e-mail adresa, odnosno broj telefona koje ste prethodno uneli. Za uspešan nastavak potrebno je da unesete **PIN** kod sertifikata i kliknete na dugme "*Sign*".

| 🌔 Sign                                             |                                                                                     | × |
|----------------------------------------------------|-------------------------------------------------------------------------------------|---|
| Text to be si                                      | igned                                                                               |   |
| REGISTRAG<br>REGISTRAG<br>Email: mar<br>Mobilni te | CIJA MOBILNOG TOKENA<br>CIONI PODACI<br>rko.markovic@halcom.rs<br>lefon: 0641234567 | ~ |
|                                                    |                                                                                     | ~ |
| Certificate                                        | Non Repudiation (Ognjen Momčilović 181782-26019                                     | ~ |
| PIN                                                |                                                                                     |   |
|                                                    | <u>H</u> elp Cancel Sign                                                            |   |

Ukoliko ste uneli ispravan **PIN** kod, aplikacija će Vas usmeriti na *Korak 3* (dodavanje Banke), na kojem se nalaze detaljne informacije, slika ispod:

| Korak 1                                                                     | Korak 2                                                                                           | Korak 3                                                                              | Korak 4                                                 |
|-----------------------------------------------------------------------------|---------------------------------------------------------------------------------------------------|--------------------------------------------------------------------------------------|---------------------------------------------------------|
| Dodaj ban                                                                   | ke                                                                                                |                                                                                      |                                                         |
| Izaberite bar<br>bankarstvo ł                                               | nke sa kojima želit<br>HALmBank Multif                                                            | e da obavljate m<br>Pay.                                                             | obilno                                                  |
| nemate ovla<br>želite da vidi<br>kontaktirate<br>Prelaskom n<br>upoznati sa | scenje za potpisiv<br>te sve račune u ap<br>Vašu banku.<br>a sledeći Korak 4<br>uslovima i naknac | ranje platnih nalo<br>blikaciji, molimo \<br>registracije potvr<br>lama korišćenja h | ga III ne<br>/as da<br>đujete da str<br><b>IALmBank</b> |
| MultiPay api                                                                | likacije u Vasoj bai                                                                              | nci i da ste sa istir<br>1 korišćenia i Naknada                                      | na saglasni.                                            |

Klikom na dugme "**Pregledaj kompanije**" možete videti sve kompanije po kojima ste barem na 1 računu ovlašćeni za potpisivanje platnih naloga. Da biste prešli na *Korak 4*, neophodno je da

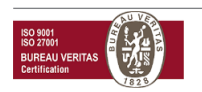

pročitate *Uslove korišćenja i Naknada*, i ukoliko se slažete, obeležite banku koju želite da dodate klikom na kvadrat, kao na slici ispod i kliknete na dugme "**DALJE**".

| Korak 1                                                                                                    | Korak 2                                                                   | Korak 3                                                        | Korak 4                             |  |
|----------------------------------------------------------------------------------------------------|---------------------------------------------------------------------------|----------------------------------------------------------------|-------------------------------------|--|
| Dodaj banke                                                                                                    |                                                                           |                                                                |                                     |  |
| Izaberite banke sa kojima želite da obavljate mobilno<br>bankarstvo HALmBank MultiPay.                                                                                                    |                                                                           |                                                                |                                     |  |
| naloga. Ukoliko zelite da imate uvid po racunima po kojima<br>nemate ovlašćenje za potpisivanje platnih naloga ili ne<br>želite da vidite sve račune u aplikaciji, molimo Vas da<br>kontaktirate Vašu banku.<br>Prelaskom na sledeći Korak 4 registracije potvrđujete da ste<br>upoznati sa uslovima i naknadama korišćenja HALmBank |                                                                           |                                                                |                                     |  |
| zelite da vidit<br>kontaktirate \<br>Prelaskom na<br>upoznati sa u                                                                                                    | e sve racune u aj<br>/ašu banku.<br>I sledeći Korak 4<br>slovima i naknac | olikaciji, molimo v<br>registracije potvr<br>lama korišćenja k | √as da<br>đujete da ste<br>HALmBank |  |

Klikom na dugme "DALJE", aplikacija Nexus Personal će Vam zahtevati unos PIN koda

| 🌔 Sign                                  |                                                                     |                  | ×              |
|-----------------------------------------|---------------------------------------------------------------------|------------------|----------------|
| Text to be si                           | igned                                                               |                  |                |
| DODELJIV/<br>Serijski bro<br>Broj banak | ANJE BANAKA U TOKE<br>nj OTP tokena: 748507<br>a dodanih u token: 1 | N                | ^              |
| Certificate                             |                                                                     |                  | ×              |
| certificate                             | Non Repudiation (O                                                  | gnjen Momcilović | 181/82-26019 ~ |
| PIN                                     |                                                                     |                  |                |
|                                         | <u>H</u> elp                                                        | Cancel           | Sign           |

Ukoliko ste uneli ispravan PIN potrebno je da kliknete na dugme "Sign".

Nakon toga, aplikacija će Vas usmeriti na *Korak 4*, na kojem se nalaze linkovi za preuzimanje **HALmBank MultiPay** mobilnih aplikacija (Android i iOS):

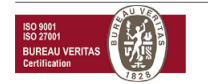

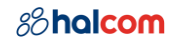

| Registracij                                      | а                                                                                                    |         |         |  |  |
|--------------------------------------------------|----------------------------------------------------------------------------------------------------|---------|---------|--|--|
| Korak 1                                          | Korak 2                                                                                                    | Korak 3 | Korak 4 |  |  |
| Preuzmite                                        | mobilnu aplika                                                                                                    | ciju    |         |  |  |
| Preuzmite HA<br>Linkovi za pro<br>koje ste dobil | Preuzmite HALmBank MultiPay iz App/Play prodavnice.<br>Linkovi za prodavnice se takođe nalaze u SMS-u i email-u<br>koje ste dobili. |         |         |  |  |
|                                                  |                                                                                                    |         |         |  |  |
| App Store                                        | Google Pla                                                                                                    | ау      |         |  |  |
|                                                  |                                                                                                    |         | DALJE   |  |  |

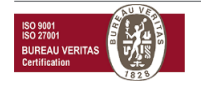

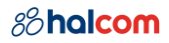

#### 10/20

### Status aktivacije uređaja i banaka

Nakon klika na dugme "**DALJE**" aplikacija Vas usmerava na stranicu na kojoj možete videti status aktivacije uređaja i banke koje ste dodali. Ukoliko još uvek niste aktivirali aplikaciju na mobilnom telefonu, u segmentu "*Profil*" biće prikazana slika kao u primeru ispod, a u polju "*Datum aktivacije*" pisaće status "*U toku*".

| 88 halcom                     | (F) korisničko                                      | uputstvo 🕓 011 / 30 32 432 🤇 | helpdesk@halcom.rs | razgovor uživo |  |
|-------------------------------|-----------------------------------------------------|------------------------------|--------------------|----------------|--|
|                               |                                                     |                              |                    |                |  |
|                               |                                                     |                              |                    |                |  |
| Dobrodosii, Ogi               | njen                                                |                              |                    |                |  |
|                               |                                                     |                              |                    |                |  |
| Profil                        |                                                     | Banke                        |                    |                |  |
| Korisnik Datum aktivacije     |                                                     |                              | DODAJ BANKE        |                |  |
| Ognjen Momčilović U toku      | Završite aktivaciju na<br>Vašem mobilnom<br>uređaju |                              |                    |                |  |
| Niste dobili email i/ili SMS? | PONOVI SLANJE                                       |                              |                    |                |  |
|                               |                                                     |                              |                    |                |  |
|                               |                                                     |                              |                    |                |  |

Za uspešnu aktivaciju uređaja neophodno je da preuzmete aplikaciju za Google Play (Android) ili App Store (iOS) prodavnica i instalirate je na svom mobilnom telefonu. Nakon instalacije i prilikom prvog pokretanja aplikacije, biće potrebno da unesete **registracioni ID** koji ste dobili na e-mail, odnosno **aktivacioni kod** koji ste dobili u SMS poruci, na broj telefona koji ste uneli u *Koraku 2*.

Kada uspešno aktivirate uređaj, na portalu će pisati datum aktivacije, kao u primeru ispod:

| 88 halcom                                   | korisničko uputstvo 🕟 011/30 32 432 🖾 helpdesk@halcom.rs 🗇 razgovor uživo ODJAVA                                      |
|---------------------------------------------|----------------------------------------------------------------------------------------------------|
|                                             |                                                                                                    |
| Dobrodošli, Ognjen                          |                                                                                                    |
|                                             |                                                                                                    |
| Profil                                      | Banke                                                                                                    |
| Korisnik Datum aktivacije                   | Vaše aktivne banke u HALmBank MultiPay                                                                                |
| Ognjen Momčilović 24.05.2019 📀 IZBRIŠI PROF | HL         Komercijalna banka (Uslovi koriščenja i Naknada)           Pregledaj kompanije         Pregledaj kompanije |
|                                             | S IZBRIŠI BANKU DODAJ BANKE                                                                                           |

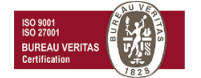

### Ažuriranje kompanija i računa u mobilnoj aplikaciji

U segmentu "*Banke*" prikazane su sve banke za koje imate uvid u račune u HALmBank MultiPay mobilnoj aplikaciji.

Dugme "**Pregledaj kompanije**" će prikazati sve kompanije po kojima imate pravo potpisivanja platnih naloga. Ukoliko neku od kompanija (račune) ne vidite u **HALmBank Multipay** mobilnoj aplikaciji, ili ne želite da vidite neke račune u aplikaciji, potrebno je da kontaktirate Vašu banku.

### Uklanjanje banke ili profila

Ako želite da obrišete/uklonite neku od banaka iz HALmBank MultiPay mobilne aplikacije, potrebno je da na portalu, u segmentu "*Banke*" označite banku i kliknete na "IZBRIŠI BANKU" i da ispratite instrukcije sa Portala koje se nalaze u procesu brisanja banke.

Ako želite da obrišite profil (u slučaju da ste promenili ili izgubili uređaj), možete to uraditi klikom na "IZBRIŠI PROFIL" u segmentu "*Profil*". Brisanjem profila onemogućićete korišćenje HALmBank MultiPay aplikacije na mobilnom telefonu.

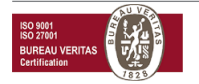

## ENGLISH

### **Device registration**

For successful login to HALmBank MultiPay portal, it is necessary to have Halcom digital certificate and installed application *Nexus Personal*, which you can download:

- If you have 32bit operating system: here
- If you have 64bit operating system: here

If you want to check if certificate is successfully read, you need to click on *Nexus Personal* icon, located in *System tray*.

If certificate is successfully installed, in *Nexus Personal*, in white area will be shown "**Electronic ID**", like on image below:

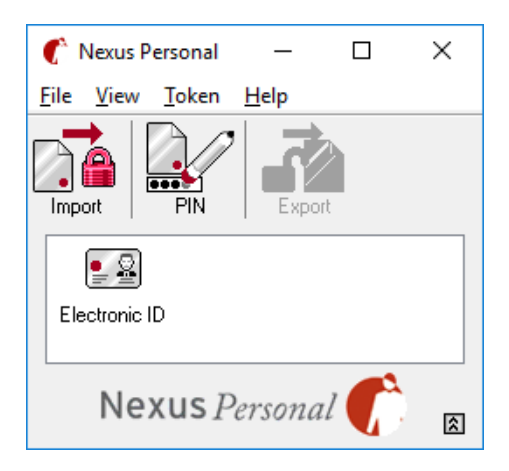

By clicking on link for **HALmBank MultiPay** portal, application will read the certificate from your smart card reader, or USB, and there will be option to select a certificate (example below is from Google Chrome browser):

| Subject                         | lssuer            | Serial |  |
|---------------------------------|-------------------|--------|--|
| Ognjen Momčilović 181782-260198 | Halcom BG CA PL 3 | OFE68E |  |
| Ognjen Momčilović 181782-260198 | Halcom BG CA PL 3 | 0FE68D |  |

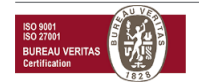

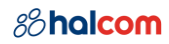

After successful certificate check, application Nexus Personal will request entry of certificate PIN:

| 🅐 Nexus Personal - Authenticate 🛛 ? 🛛 🗙 |  |  |  |  |
|-----------------------------------------|--|--|--|--|
| Nexus Personal - Authenticate           |  |  |  |  |
| Enter PIN1 for Electronic ID.           |  |  |  |  |
| PIN:                                    |  |  |  |  |
| Verify my identity Cancel               |  |  |  |  |

After you entered **PIN**, click on *"Verify my identity"*.

Application will check the certificate and redirect you to HALmBank MultiPay portal homepage:

| 88 halcom                                                                                                    |                                                                                                    |
|----------------------------------------------------------------------------------------------------|----------------------------------------------------------------------------------------------------|
| HALmBank MultiPay porta                                                                                                    | al                                                                                                    |
| Welcome<br>You are a few steps away from registration and activation of<br>HALmBank MultiPay application. For login to portal and<br>application registration, you need to have Halcom qualified<br>digital certificate. | Srpski English   Contact   (b) 011/30 32 432   (c) helpdesk@halcom.rs   (c) online chat   (B) user manual |

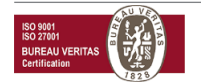

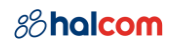

Click on button "LOGIN", application will redirect you to device registration page:

| 88 halcom           | (b) 011/30 32 432 (c) helpdesk@halcom.rs (c) online chat LOGOUT |
|---------------------|-----------------------------------------------------------------|
| Welcome, Ognjen     |                                                                 |
| Profile             | Banks                                                           |
| DEVICE REGISTRATION | ADD BANKS                                                       |
| START HERE          | You can add banks after successful device registration          |

Click on button **"DEVICE REGISTRATION"**, application will lead you to registration process, which is divided into 4 steps with detailed instructions.

| R | egistration                                                                                                    | 1                                                                                                    |                                                                                                    |                                        | × |
|---|----------------------------------------------------------------------------------------------------|----------------------------------------------------------------------------------------------------|----------------------------------------------------------------------------------------------------|----------------------------------------|---|
|   | Step 1                                                                                                    | Step 2                                                                                                    | Step 3                                                                                                | Step 4                                 |   |
|   | Instructions<br>This registration<br>1. SELF-ADMIN POR<br>Simple follow t<br>HALmBank Mu<br>2. MOBILE DEVICE<br>After download<br>using registrati<br>and SMS.<br>Click NEXT to s | n is divided on<br>I <b>TAL</b><br>his steps and y<br>IltiPay applicat<br>ling app you w<br>on and activati<br>tart registration | two parts:<br>ou will finish regis<br>ion.<br>ill need to register<br>ion code provided<br>n process. | stration for<br>r device<br>l by email |   |
|   |                                                                                                    |                                                                                                    |                                                                                                    | NEXT                                   |   |

Click on button "NEXT" app will lead you to Step 2.

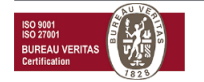

On *Step 2*, you need to enter GSM phone number and e-mail address (in format, like on picture below) on which you want to receive codes for device registration.

| Registrati                                 | on                                       |                                          | ×              |
|--------------------------------------------|------------------------------------------|------------------------------------------|----------------|
| Step 1                                     | Step 2                                   | Step 3                                   | Step 4         |
| Device reg                                 | gistration                               |                                          |                |
| Enter phon<br>"Registratio<br>registration | e number and ema<br>n ID" and "Activatic | il address to reconn<br>n code" to start | eive<br>device |
| Phone num                                  | nber                                     |                                          |                |
| 064123456                                  | 7                                        |                                          |                |
| Email addre                                | ess                                      |                                          |                |
| marko.marl                                 | kovic@halcom.rs                          |                                          |                |
|                                            |                                          |                                          |                |
|                                            |                                          |                                          |                |
|                                            |                                          |                                          | NEXT           |

E-mail address will be filled automatically (if you want to send code to different e-mail address, enter new address manually). In field "**Phone number**" you need to enter GSM phone number on which you want to receive activation code. Click on button "**NEXT**", application *Nexus Personal* will request entry of certificate PIN, and in field "*Text to be signed*" will be written e-mail address and GSM number you entered. Enter your **PIN** number and click on button "*Sign*".

| 🌈 Sign                                         |                                                                          |                  | ×              |
|------------------------------------------------|--------------------------------------------------------------------------|------------------|----------------|
| Text to be s                                   | igned                                                                    |                  |                |
| REGISTER<br>REGISTRA<br>Email: ma<br>Mobile ph | MOBILE TOKEN<br>TION DATA<br>rko.markovic@halcom<br>one number: 06412345 | 1.rs<br>567      | ^              |
| Certificate                                    | Non Repudiation (O                                                       | gnjen Momčilović | 181782-26019 ~ |
| PIN                                            | 1                                                                        |                  |                |
|                                                | <u>H</u> elp                                                             | Cancel           | Sign           |

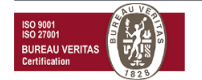

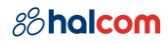

If you entered correct **PIN**, application will lead you to *Step 3* (add Banks), on which you will have detailed information, like on image below:

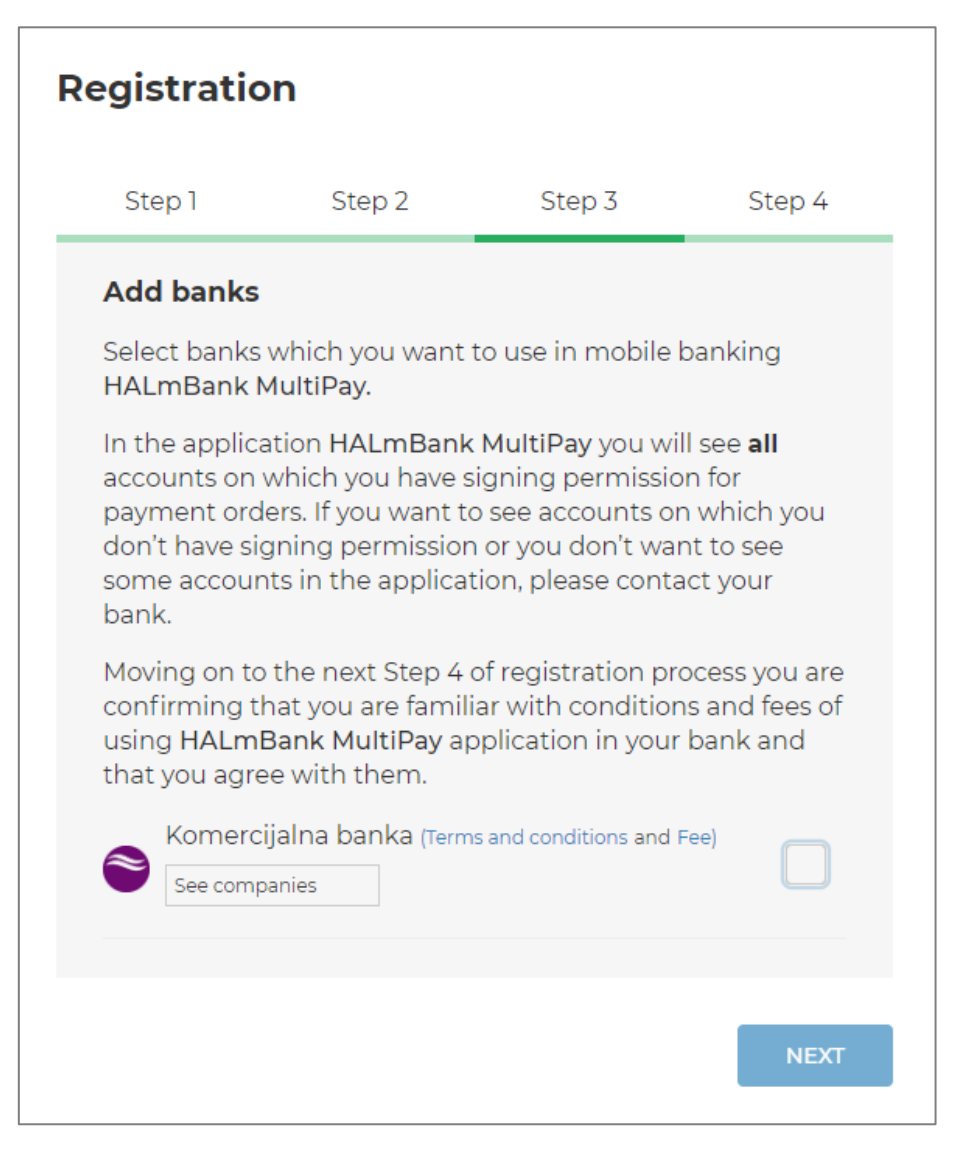

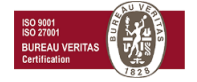

Click on button "See companies" you can see all companies on which you have permission to sign payment orders, on at least one account. In order to proceed to *Step 4*, you need to read *Terms and conditions and Fees*, and if you agree with them, check the bank you want to add, and click on button "NEXT".

| egistiatio                                                                                                    | n                                  |                    |         |  |
|----------------------------------------------------------------------------------------------------|------------------------------------|--------------------|---------|--|
| Step 1                                                                                                    | Step 2                             | Step 3             | Step 4  |  |
| Add banks                                                                                                    |                                    |                    |         |  |
| Select banks<br>HALmBank M                                                                                                    | which you want<br><b>IultiPay.</b> | to use in mobile k | banking |  |
| accounts on which you have signing permission for<br>payment orders. If you want to see accounts on which you<br>don't have signing permission or you don't want to see<br>some accounts in the application, please contact your<br>bank. |                                    |                    |         |  |
| Moving on to the next Step 4 of registration process you are<br>confirming that you are familiar with conditions and fees of<br>using HALmBank MultiPay application in your bank and<br>that you agree with them.                         |                                    |                    |         |  |
| See companies                                                                                                    |                                    |                    |         |  |
|                                                                                                    |                                    |                    |         |  |

Click on button "NEXT", application Nexus Personal will request entry of certificate PIN.

| 🌈 Sign                             |                                                                              | ×   |
|------------------------------------|------------------------------------------------------------------------------|-----|
| Text to be si                      | igned                                                                        |     |
| ASSIGN BA<br>OTP token<br>Number o | ANKS TO TOKEN<br>serial number: 748508<br>f banks being assigned to token: 1 | ^   |
|                                    |                                                                              | ~   |
| Certificate                        | Non Repudiation (Ognjen Momčilović 181782-2601                               | 9 ~ |
| PIN                                |                                                                              |     |
|                                    | Help Cancel Sign                                                             |     |

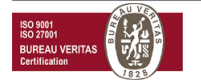

After entering PIN, click on button "Sign".

Application will lead you to *Step 4*, on which you will have links for download **HALmBank MultiPay** mobile apps from Google Play or App Store.

| Registratio                     | n                               |                                        |                     |
|---------------------------------|---------------------------------|----------------------------------------|---------------------|
| Step 1                          | Step 2                          | Step 3                                 | Step 4              |
| Download m                      | nobile app                      |                                        |                     |
| Download HAI<br>are also in the | LmBank MultiPa<br>SMS and email | ay from the store<br>that you received | . Store links<br>J. |
|                                 |                                 |                                        |                     |
| App Store                       | Google Pla                      | ау                                     |                     |
|                                 |                                 |                                        | NEXT                |

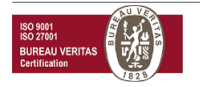

#### 19/20

### Profile activation status

After clicking on button "**NEXT**" application will lead you to the page where you can see status of profile activation, and banks you added.

If you haven't activated application on your mobile phone, in segment "*Profile*", in field "*Activation date*", status will be "*Pending*".

| 88 halcom                                                      | 🕞 user manual 🛞 011/30 32 432 🖾 helpdesk@halcom.rs 🗇 online chat LOGOUT |  |
|----------------------------------------------------------------|-------------------------------------------------------------------------|--|
|                                                                |                                                                         |  |
| Welcome, Ognjen                                                |                                                                         |  |
| Profile                                                        | Banks                                                                   |  |
| User Activation date                                           | ADD BANKS                                                               |  |
| Complete ac<br>Ognjen Momčilović Pending on your mot<br>device | activation bile                                                         |  |
| Did not receive email and/or SMS?                              | ND CODES                                                                |  |
|                                                                |                                                                         |  |

For successful profile activation, you need to download HALmBank MultiPay mobile application from Google Play (Android) or App Store (iOS), and install it on your mobile phone. After installation, on first login, you will need to enter registration ID (received on e-mail) and activation code (received in SMS message) you entered in *Step 2* of device registration process.

After you activate your profile successfully, on Portal, in field "**Activation date**", will be written date of activation, like on image below:

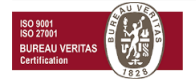

| Profile           |                 |                | Banks                                              |                  |
|-------------------|-----------------|----------------|----------------------------------------------------|------------------|
| User              | Activation date |                | Your active banks in HALmBank MultiF               | ay               |
| Ognjen Momčilović | 24.05.2019      | OELETE PROFILE | Komercijalna banka (Terms and con<br>See companies | ditions and Fee) |
|                   |                 |                |                                                    |                  |

### Refreshing companies and accounts

In segment "*Banks*", you have listed banks on which you can see accounts in HALmBank MultiPay mobile application.

Button "See companies" will show you all companies on which you have permission to sign payment orders, on at least one account. If you don't see companies/accounts on which you have permission to sign payments, you need to contact your Bank.

### Removing bank or profile

If you want to remove bank from HALmBank MultiPay mobile application, you need to check the bank in segment "*Banks*" and click on "REMOVE BANK", and then follow instructions from Portal.

If you want to remove profile (in case you changed your mobile device or lost it), you can do it by clicking on **"REMOVE PROFILE**" in segment **"***Profile*". With this action, you will disable using HALmBank MultiPay application on your mobile phone.

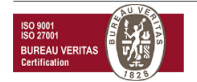